## Instructions for Completing UC Irvine Event Waivers in Advance of Arrival to Campus (External Guests)

NEW USERS: To complete the UC Irvine Event Waiver (from the <u>custom Event Waiver link</u>) click on the following link valid for the 2019 USA Cheer Camps at the UC Irvine campus:

https://waivers.ehs.uci.edu/index.aspx?view=item&item=44249

- 1. Click "Add to Cart". As a new user, you will be re-directed to the Login screen
- 2. Create an account (if a new user, otherwise account holders may proceed to #3b and Login)
  - a. Choose affiliation "All Others, Campus Visitors" and click the "Continue" Button
  - b. Click "Create an Account" Button
  - c. Complete the required fields, indicated with an asterisk (\*):
    - i. First Name and Last Name
    - ii. Email address (This will be the user name for community accounts)
    - iii. Create a Password (Password must be at least 7 characters)
    - iv. Enter your preferred Phone Number in the format shown
    - v. Enter your Address Information
  - d. Click the "Create an Account" button
- 3. Login
  - a. When you receive the confirmation of account setup, click the "Login" link (top right) to login to your new account
  - b. Choose affiliation "All Others, Campus Visitors" and click the "Continue" Button
  - c. Enter your Email Address and Password used to create account and click the "Log In" Button
- 4. Complete Waiver
  - a. Select the Participants for which to complete the waiver
    - i. Check "Self" if over the age of 18 and completing for self
    - ii. Click "Continue"
    - iii. If satisfied with the shopping cart, click "Continue" (Continue to Waivers), otherwise click Add/Edit, Remove, or Continue Browsing

- OR -

- i. Click "Add New Child Participant" if a Parent or Legal Guardian completing for a Minor Participant (Participant under the age of 18)
  - 1. Enter First Name and Last Name of Minor Participant
  - 2. Click "Add"

- 3. Click "Add Another Dependent" if applicable, or Click on "CART" (top right) to continue
- ii. Select appropriate Dependents to include on the Waiver
- iii. Click "Continue"
- iv. If satisfied with the shopping cart, click "Continue" (Continue to Waivers), otherwise click Add/Edit, Remove, or Continue Browsing
- b. Read Waiver
- c. Check the acknowledgement box if you agree to terms
- d. Click "Continue" (Continue to Forms)
- e. Review Order
- f. Click "Proceed to Checkout". A transaction receipt will be generated, as well as an email confirmation sent to the email address of the account.
- g. Logout when complete (top right)